## ◆ガキペイポイントの取得方法(QRコード読み取り)

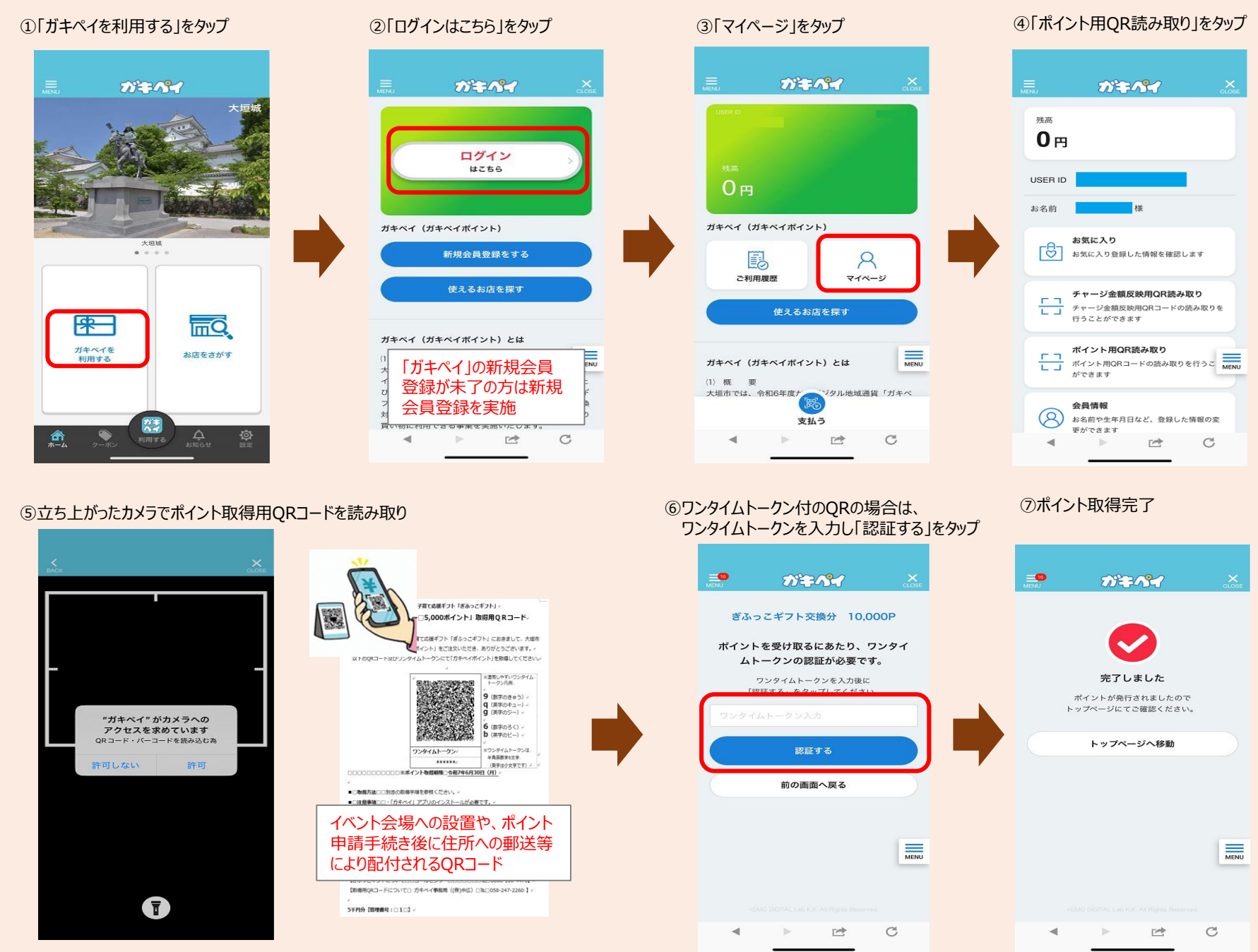

## ◆ガキペイポイントの取得方法(ワンタイムトークン付URLメール)

※各種ポイント申請~付与決定の手続きが完了した後の流れです。

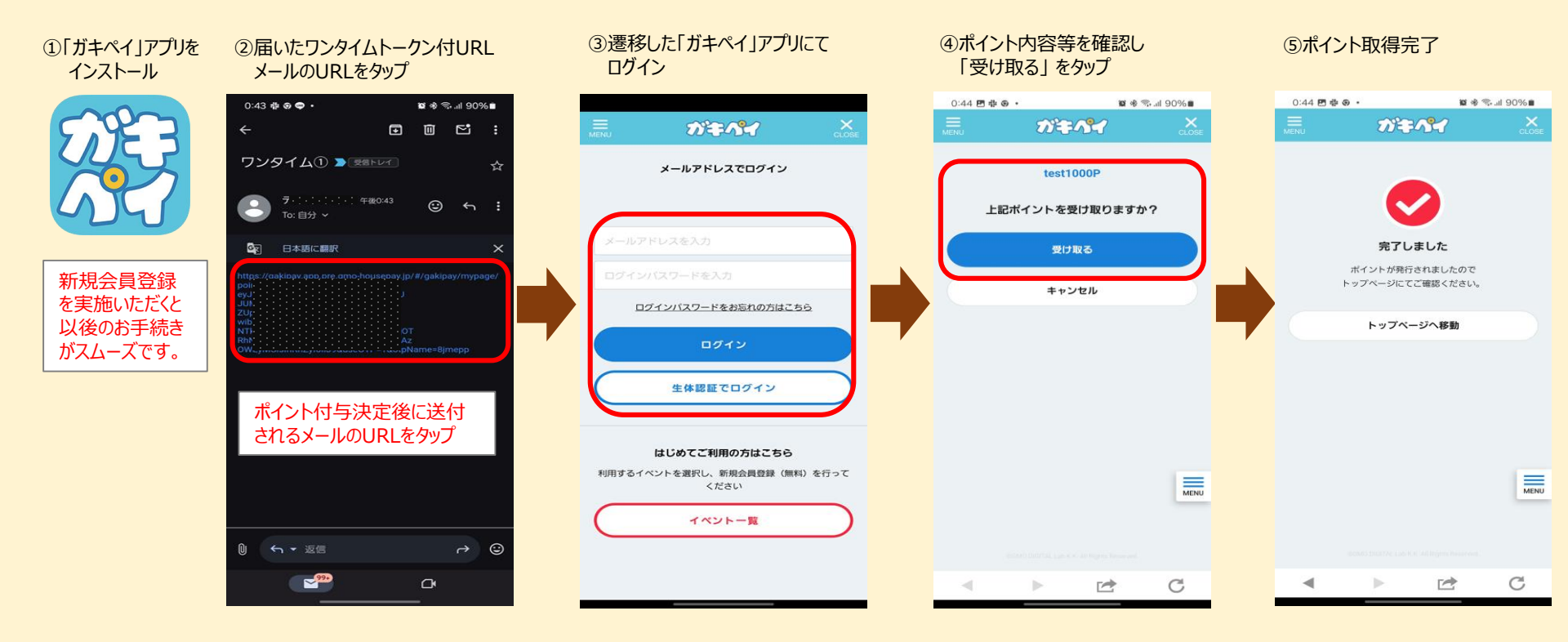

## <注意事項>

- ◆URLリンクからのポイントを取得いただくには、「ガキペイ」アプリのインストールが必要です。 ※URLリンクをタップされる前に「ガキペイ」アプリで新規会員登録いただくと受取がスムーズです。
- ◆大垣市電子申請サービスからポイント申請等の手続きをされた場合
  - メールが届かない場合は、「city-ogaki-gifu@apply.e-tumo.jp」からのメール受信が可能な設定に変更してください。
- ◆大垣市役所各所属のアドレス等へポイント申請等の手続きをされた場合
- メールが届かない場合は、「@city.ogaki.lg.jp」からのメール受信が可能な設定に変更してください。
- ◆スマートフォンのメール機能やお使いのメールソフト・アプリケーション、携帯電話キャリアメールによっては、初期設定でURLリンク付きメールを拒否する設定をされている 場合がございますので、メール受信が可能な設定に変更してください。

## ◆取得したガキペイポイントの利用方法(加盟店での支払い方法)

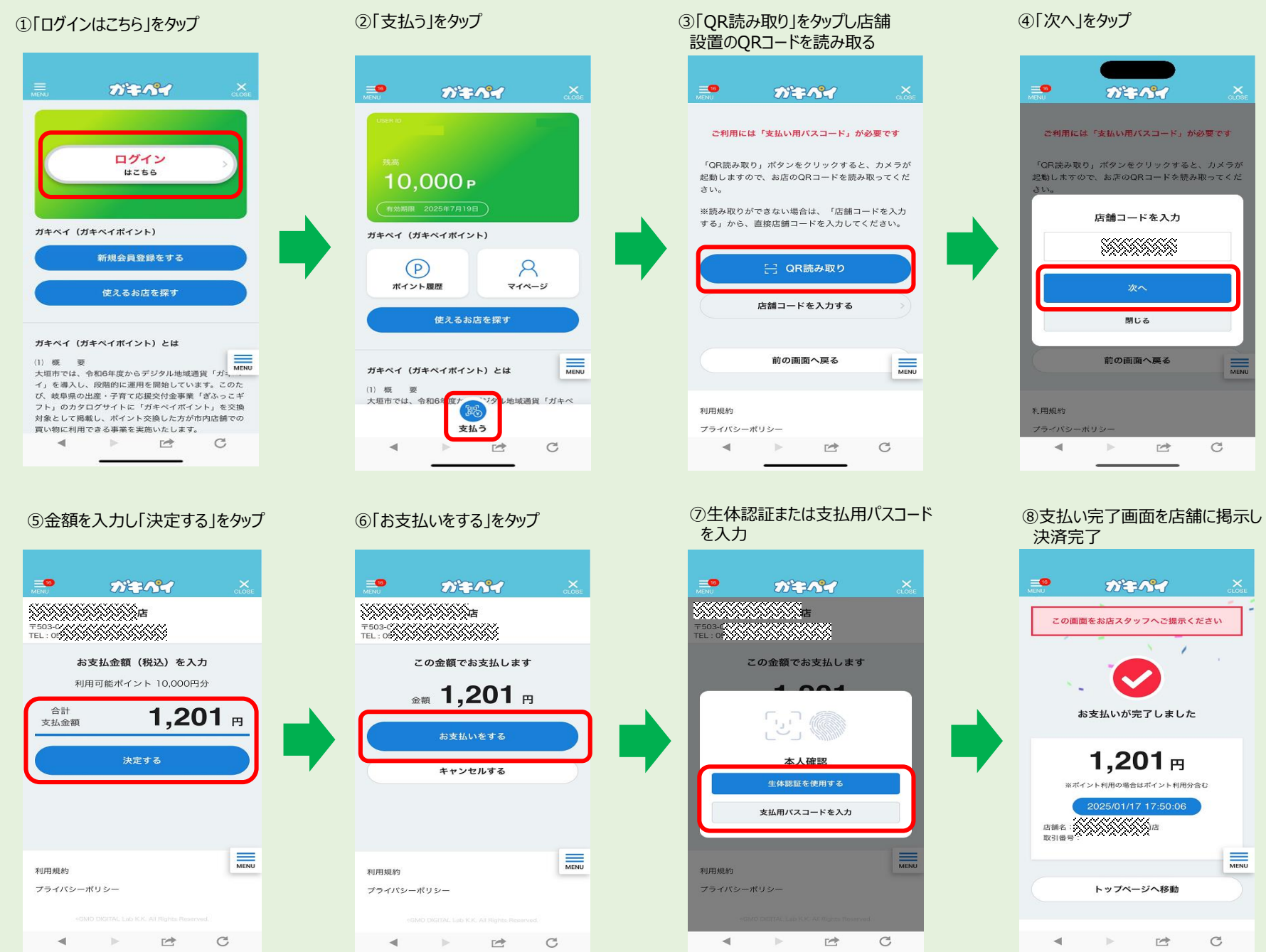